Android 連線中山大學 VPN

■選擇安裝好的 Junos Pluse

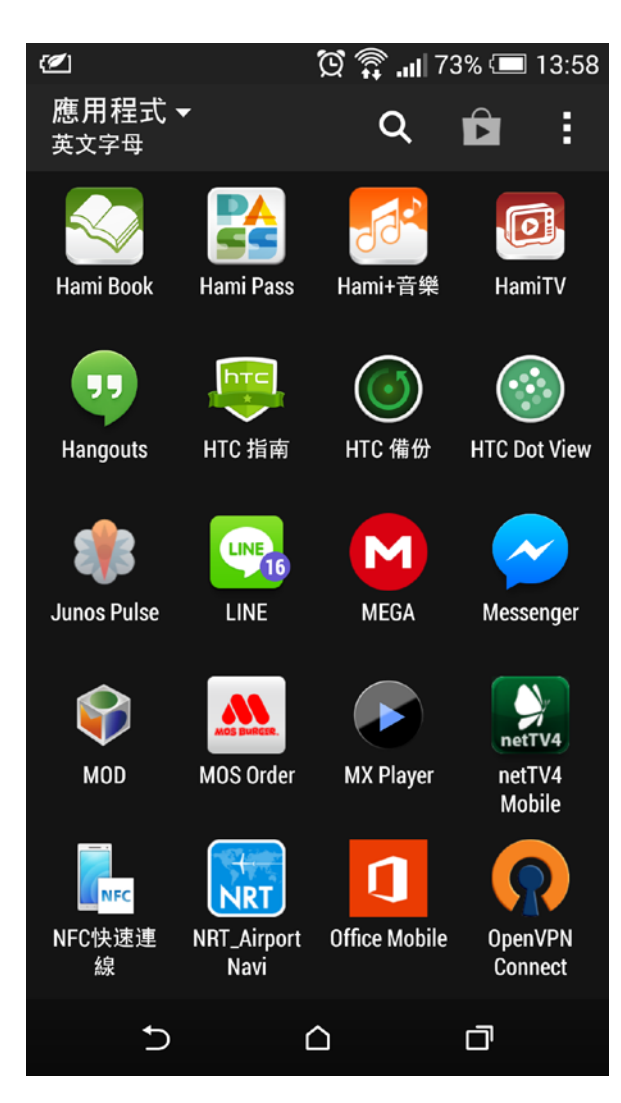

## 點選<mark>新增連線</mark>

(適用軟體: Google Play 下載免費 Junos Pluse)

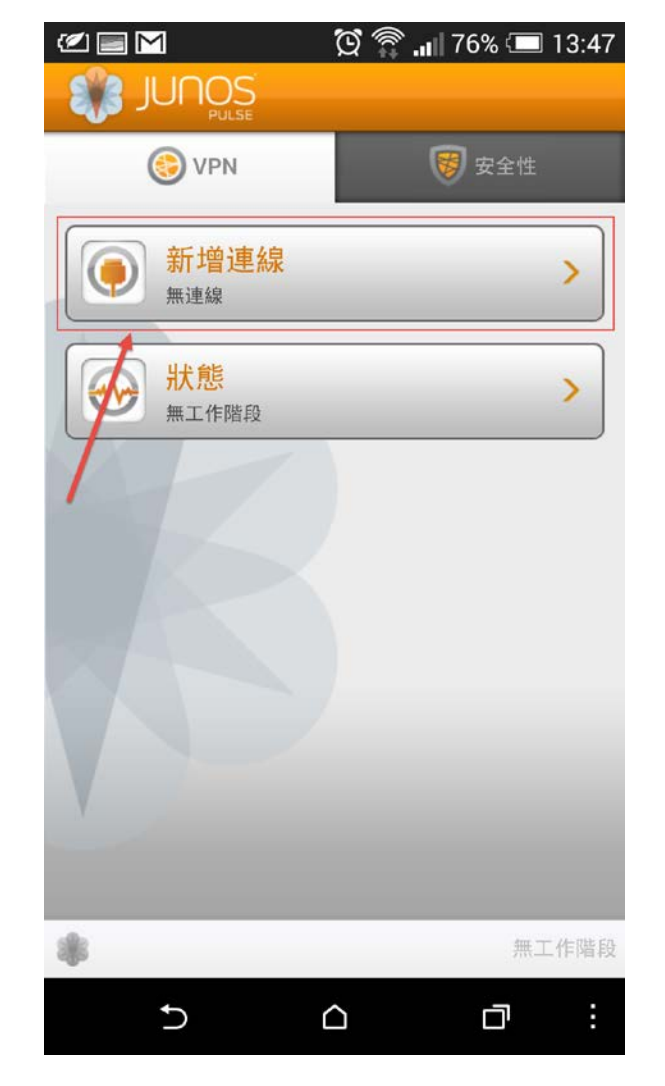

#### ■名稱可以自訂

■URL 輸入 vpn.nsysu.edu.tw

■使用者名稱完畢請<mark>至畫面最下方儲存</mark>

#### ▋其他欄位忽略

|                 | ğ 🖗          | "III 75% 🗔 | 13:48 |
|-----------------|--------------|------------|-------|
| 新增連線            |              |            |       |
| 連線名稱            |              |            |       |
| NSYSU           |              |            |       |
| Url             |              |            |       |
| vpn.nsysu.edu.t | W            |            |       |
| 使用者名稱           |              |            | _     |
|                 |              |            |       |
| 驗證類型            |              |            |       |
| 密碼              |              |            | •     |
| 範圍              |              |            |       |
|                 |              |            |       |
| 角色              |              |            | _     |
| _               |              |            |       |
|                 |              |            |       |
| *               |              | 無二         | L 作階段 |
| Ċ               | $\hat{\Box}$ | D          | :     |

■回到畫面確認 VPN 設定完畢‧點選<mark>連線</mark>

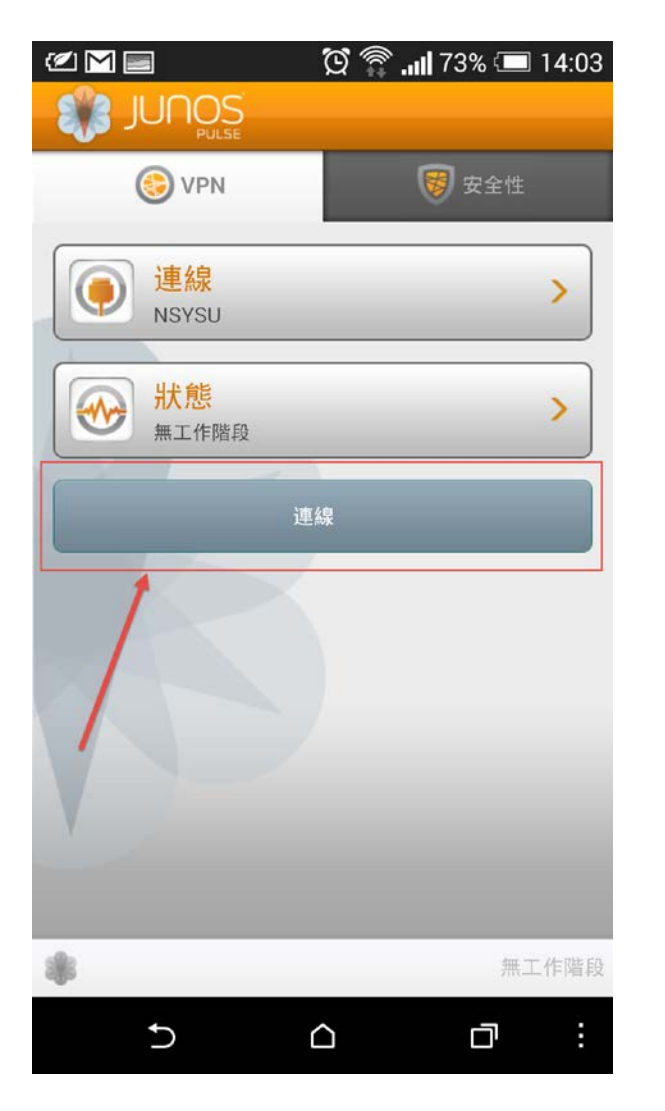

#### ■警告訊息忽略‧直接選擇<mark>接受</mark>

| (2)                           | Ŭ 🗊 .                        | <b>u</b> 75% 🔲 13:49 |
|-------------------------------|------------------------------|----------------------|
|                               |                              |                      |
| 建款<br>選取連線:<br>NSYSU<br>安全性警告 |                              |                      |
| ▲ 此伺服<br>可強迫<br>接受            | 服器的認證無效。打<br>迫連線至此伺服器,<br>檢視 | 按一下 [接受]<br>-<br>拒絕  |
|                               |                              |                      |
|                               |                              |                      |
| Ð                             |                              | o :                  |

#### ■軟體會帶您到<mark>輸入帳密</mark>的畫面

|                              | Q               | îI     | 75% 💶   | 13:50 |
|------------------------------|-----------------|--------|---------|-------|
| 連線                           |                 |        |         |       |
| 選取連線:<br>NSYSU               |                 |        |         | -     |
| National Sun Yat-sen U       | iniversity      | SSL-VP | N Servi | C e   |
| 歡迎使用                         |                 |        |         |       |
| 中山大學SSL-VP                   | N               |        |         |       |
| 帳號<br>(Username)             |                 |        |         |       |
| 密碼<br>(Password)             | •••••           |        |         |       |
| 身分選擇 (Realm)                 | Staffs          |        |         | •     |
|                              | 登入              |        |         |       |
| 請選擇對應的身分並輸入<br>帳號密碼與單一簽入(SSG | 正確的帳號<br>O)系統相同 | 跟密碼    |         |       |
|                              | 號 / 密碼<br>密碼    |        |         |       |
| 5                            |                 |        | đ       | :     |

#### ■將畫面放大・<mark>輸入相對應的資料</mark>後登入

| 🖉 📄 M  🛱 🏹 🚛 75% 📼 13                             | :50 |
|---------------------------------------------------|-----|
| 連線                                                |     |
| 選取連線:<br>NSYSU                                    |     |
| National Bun Yal-sen University SSL-VPN Service   |     |
| <sub>歡迎使用</sub><br>中山大 <b>學SSL-VPN</b>            |     |
| 帳號<br>(Username)                                  |     |
| 密碼<br>(Password)                                  |     |
| 身分選擇 (Realm) Staffs                               | •   |
| 登入                                                |     |
| 請選擇對應的身分並輸入正確的帳號跟密碼<br>帳號密碼與單一簽入(SSO)系統相同         |     |
| 教職員(Staffs):員工編號 / 密碼<br>學生(Students):學號 / 密碼<br> |     |
|                                                   |     |

### ■連線後會自動回到主畫面,查詢狀態

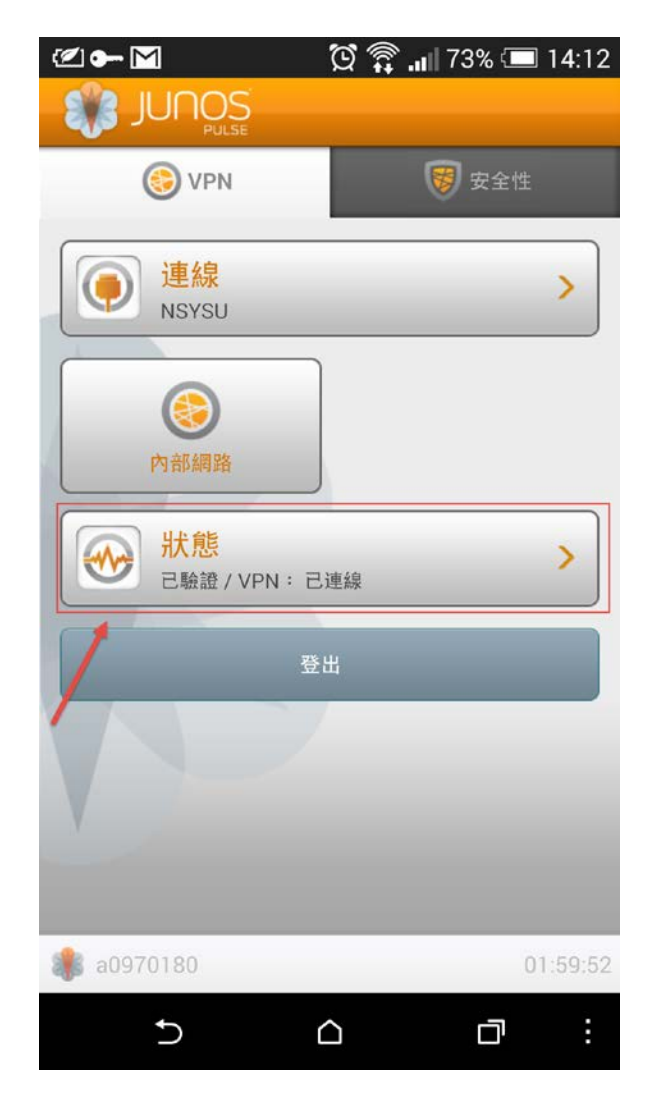

# ■確認最下方位址是 140.117.111.XXX ■表示已取得學校 IP 並完成 VPN 連線 ■可開始使用校内服務

| 📄 正在儲存螢幕擷珥                                    | 図畫面         |                                                                      |
|-----------------------------------------------|-------------|----------------------------------------------------------------------|
| 狀態                                            |             |                                                                      |
| VPN 狀態<br>伺服器<br>期間<br>已傳送位元組<br>已接收位元組<br>位址 |             | 已連線<br>vpn.nsysu.edu.tw<br>00:00:09<br>120<br>120<br>140.117.111.123 |
| <b>a</b> 0970180                              |             | 01:59:46                                                             |
| 5                                             | $\triangle$ | J _ :                                                                |